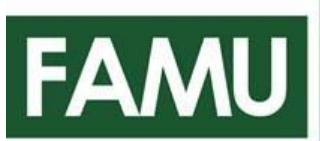

# FLORIDA A&M UNIVERSITY UNIVERSITY HOUSING

Greetings Rattlers,

Today, you will learn the step-by-step process for completing your Online Housing Application.

To review the video instructions please click on FAMU Online Application Process.

For **newly enrolled students**, please keep in mind, in accordance with your Acceptance Letter to FAMU, before you gain access to the housing application, you must have first paid your \$150 Admissions Deposit then your \$200 Nonrefundable Housing Advanced Payment.

If you have not done so, please refer back to your Acceptance Letter for instructions.

For returning students, who do not currently live on campus, before you gain access to the housing application, you must have first paid your Admissions Deposit then your \$200 Nonrefundable Housing Advanced Payment.

For more information regarding the \$150 Admissions Deposit, please call us directly at 850-599-3796 or email us at ugrdadmissions@famu.edu.

For more information regarding the housing application process or Nonrefundable Housing Advanced Payment, please call us directly at 850-599-3651 or email us at famuhousing@famu.edu.

If you have already paid your appropriate fees, it is time to apply for housing.

Be sure to review the Rental Rates and Student Housing Agreement at https://www.famu.edu/ students/living-on-campus/housing/apply-now.php.

 Click on <u>FAMU Housing Apply Now Page</u> then click "<u>Apply for Housing/Login</u>" to go to the FAMU Online Housing Application.

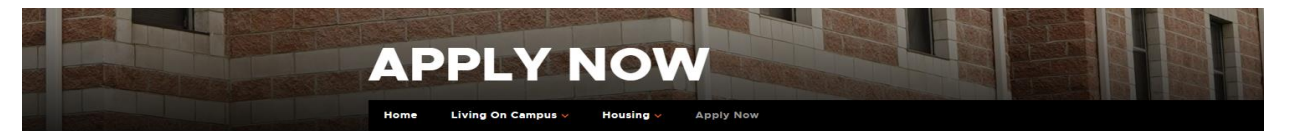

Click Apply for Housing/Login to access the online housing system. Use your iRattler credentials to sign in. From there, you must complete the basic application and submit an advance housing payment\*. On your application, you will:

# Apply Now

**Returning Students** 

Summer Housing

The Assignment Process

Student Housing Agreement

Rates by Residential Facility

Payments & Fees

Calendars & Important Dates

calendars & important Dates

 Returning residents participating in summer housing sessions are required to make a \$100 nonrefundable advance housing payment.

• Digitally sign the Student Housing Agreement (Link to Student Housing Agreement 23-24 from dropbox)

 New students entering the university during the summer are required to make a \$200 nonrefundable advance housing payment in order to complete their housing application.

\*\*If the student has paid the \$200 nonrefundable advance housing payment for Fall and completed the Fall application, the summer advance payment will be waived.\*\*

## FAQ's

Cancellations

## **Important Documents & Links**

Select your housing preferences

Provide Parent/Guardian proxy signature (if under 18)

Pay \$200 nonrefundable advance housing payment\*

Identify preferred roommates Provide emergency contact information

- Student Housing Agreement
- Current Rental Rates
- FAMU Calendar

## Questions?

\*NOTE:

If you require assistance or would like to speak with a housing representative, please contact us at:

(850) 599-3651 or famuhousing@famu.edu

2. Click on the "LOGIN WITH YOUR FAMU ACCOUNT" link to the left of this page.

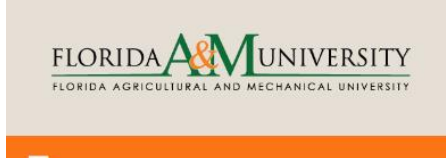

## Home

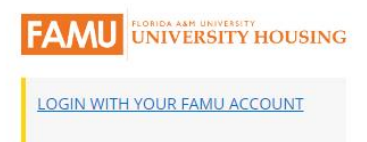

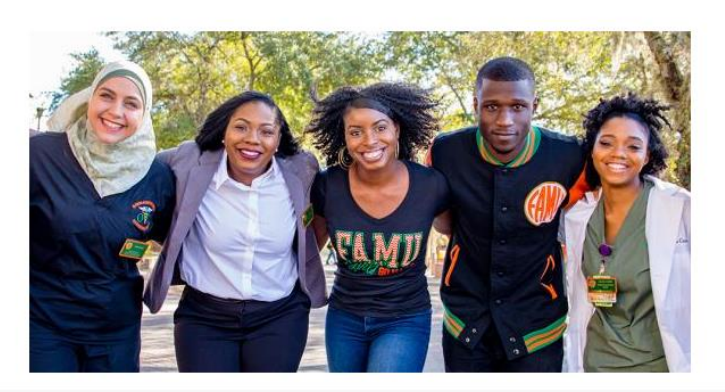

## Welcome To: University Housing Online Application Process

Welcome to Housing Portal. University Housing offers a wide range of residential experiences for students. Living in close proximity with others, with a constant exchange of ideas, possibilities for friendships and awareness of the rights and responsibilities of all concerned, is part of what makes the residential environment one of the most educational and fun facets of campus life.

Please click on "LOGIN WITH YOUR FAMU ACCOUNT" link to the left of this page to be redirect to the famu email login page. Enter your FAMNET credentials to begin the housing online application process.

Please contact us for any questions.

University Housing is located at: 1735 Wahnish Way Suite 305 Tallahassee, FL 32307 (850) 599-3651

Contact Us at FAMU Housing famuhousing@famu.edu 3. Utilizing your FAMU email address and password, log into the application portal.

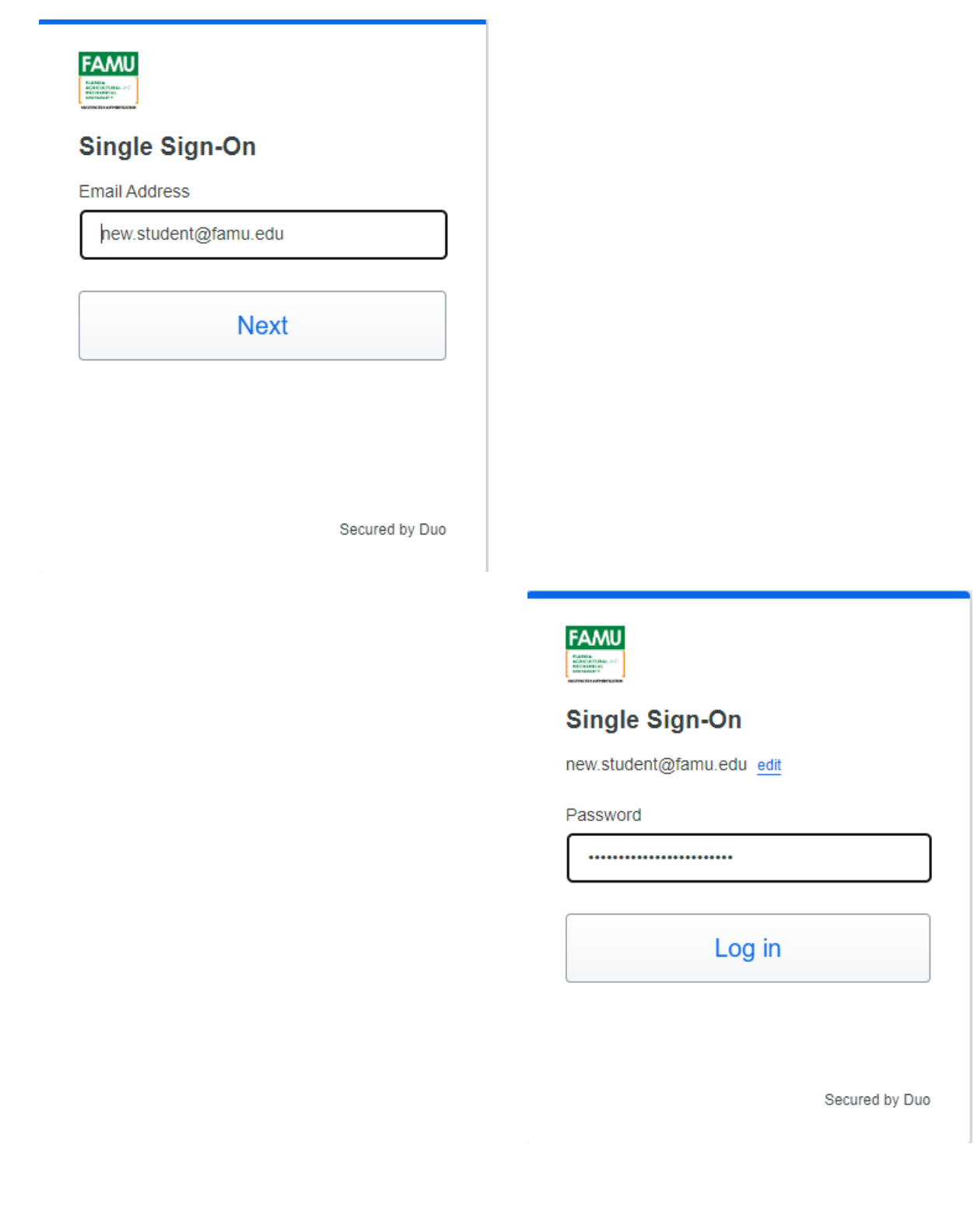

4. Click on the "Click here to Apply" link in the upper left corner.

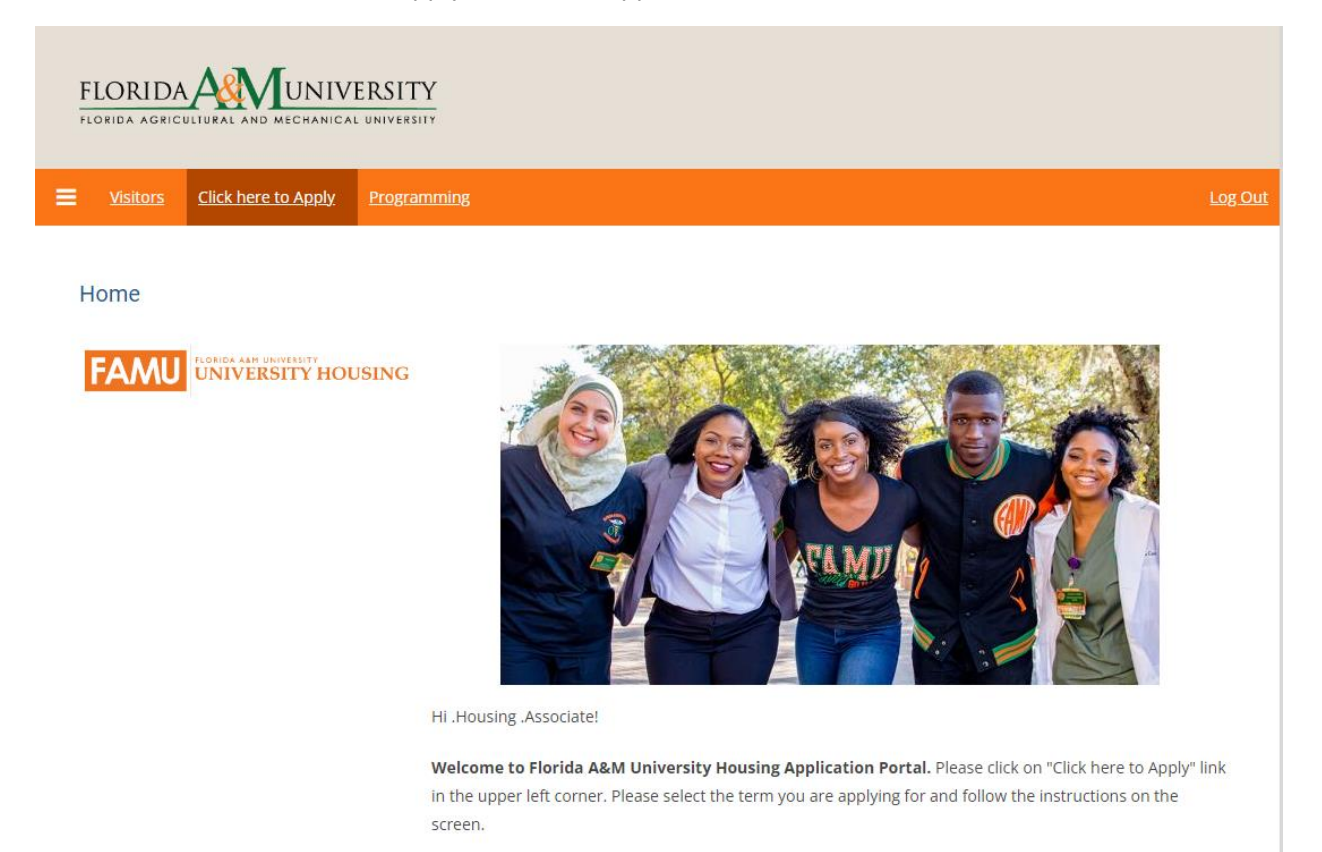

Contact Us at FAMU Housing famuhousing@famu.edu 5. Click the "Apply" button next to the tern/semester you would like to apply for.

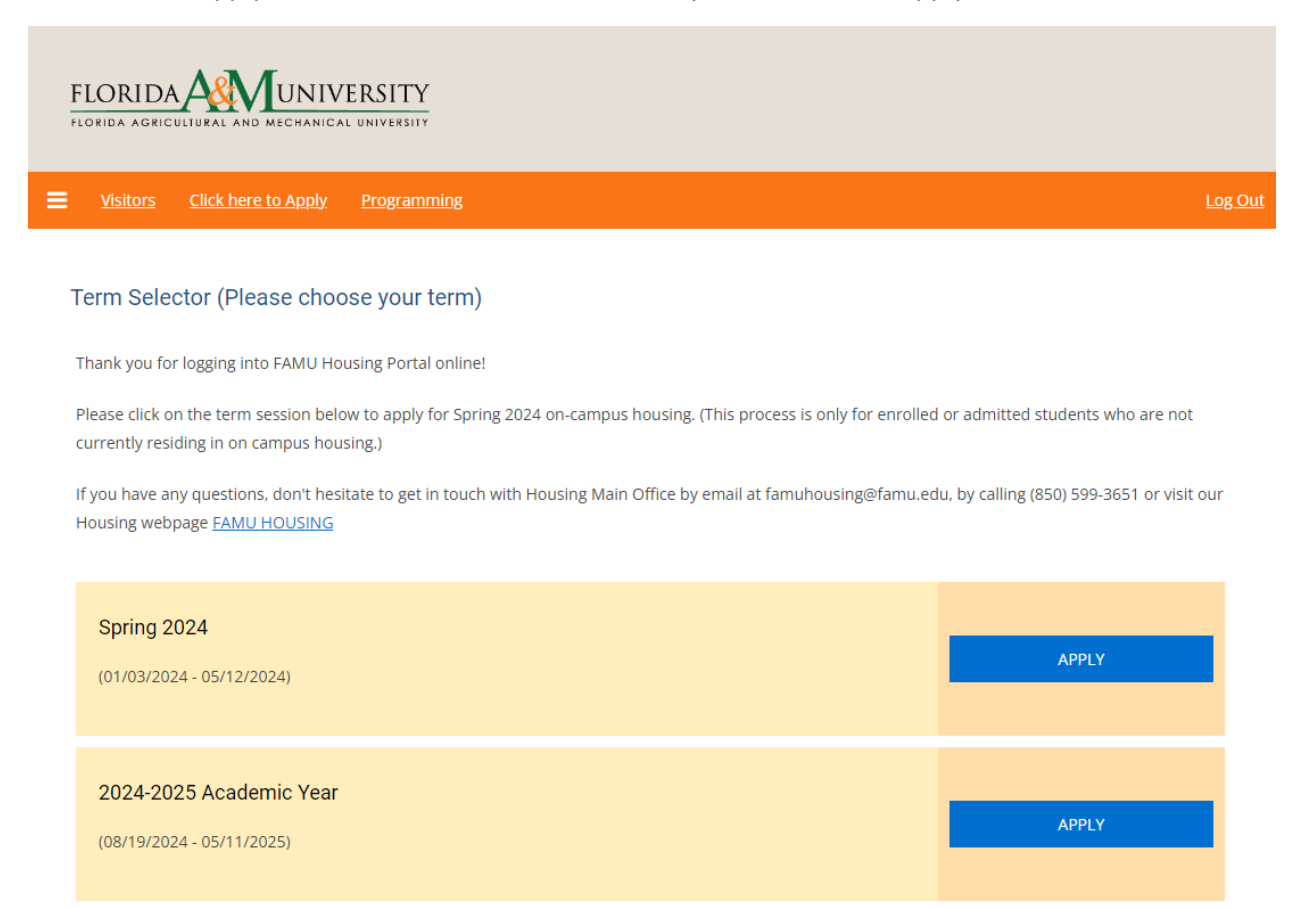

Contact Us at FAMU Housing famuhousing@famu.edu 6. Fill in each space with the requested information. Keep in mind, this is the information the Office of University Housing will utilize to contact you with valuable updates including room assignments, changes, etc. Then click "SAVE & CONTINUE".

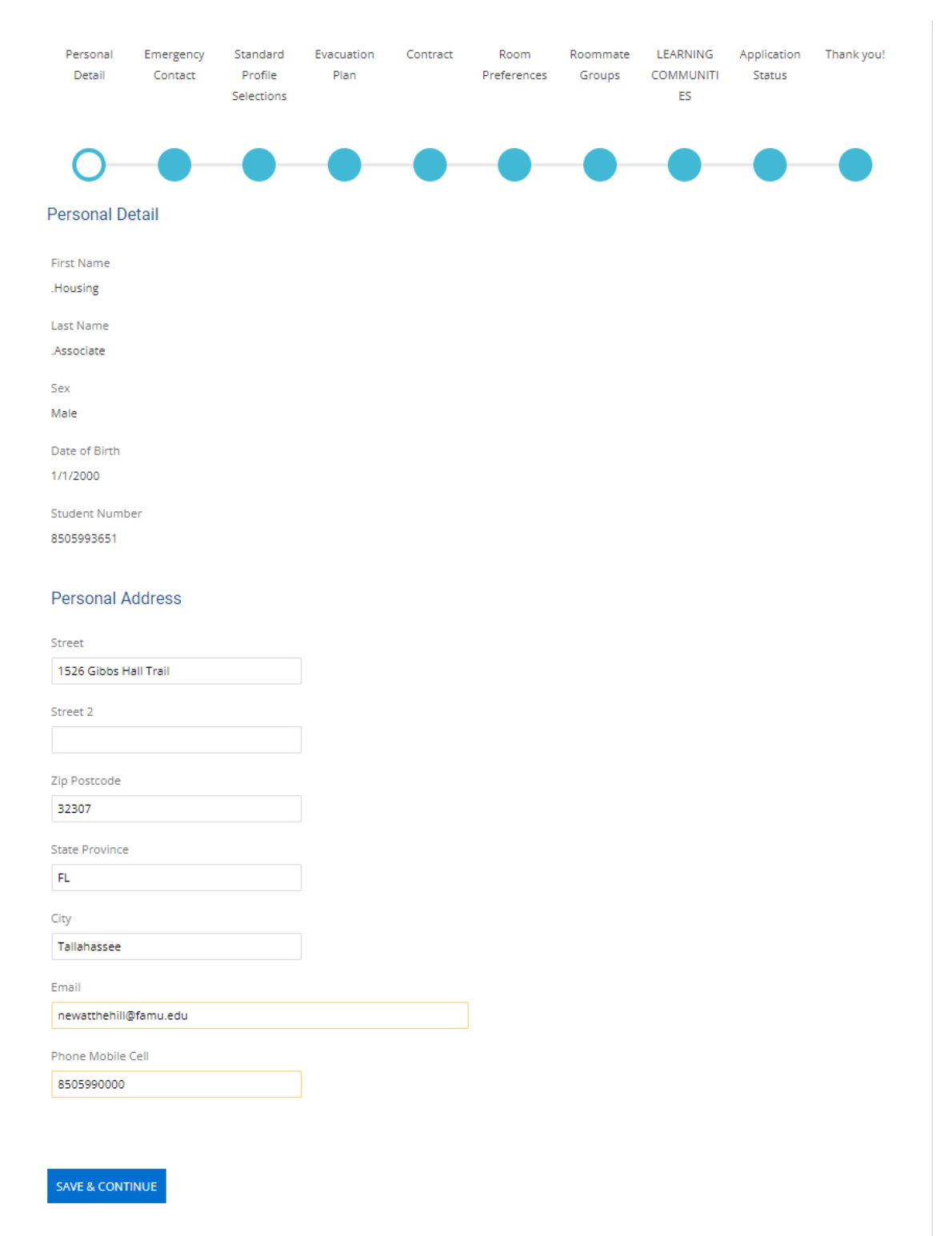

7. Your Emergency and Missing Person contact information is used to establish contact with a parent, guardian or significant other if an emergency arises or if University Housing is unable to reach you for an extended period of time. It is important that this information is accurate. When complete click "SAVE & CONTINUE".

| Personal              | Emergency                     | Standard           | Evacuation      | Contract       | Room        | Roommate | LEARNING  | Application | Thank you! |
|-----------------------|-------------------------------|--------------------|-----------------|----------------|-------------|----------|-----------|-------------|------------|
| Detail                | Contact                       | Profile            | Plan            |                | Preferences | Groups   | COMMUNITI | Status      |            |
|                       |                               | Selections         |                 |                |             |          | ES        |             |            |
|                       |                               |                    |                 |                |             |          |           |             |            |
| <ul> <li>—</li> </ul> | $-\mathbf{O}$                 |                    |                 |                |             |          |           |             |            |
|                       | $\mathbf{\tilde{\mathbf{v}}}$ |                    |                 |                |             |          |           |             |            |
| Emergency             | Contact                       |                    |                 |                |             |          |           |             |            |
| Please fill out       | the below infom               | ation:             |                 |                |             |          |           |             |            |
| Contact Name          | :                             |                    |                 |                |             |          |           |             |            |
| Housing Ass           | ociate                        |                    |                 |                |             |          |           |             |            |
| Relationship          |                               |                    |                 |                |             |          |           |             |            |
| Me                    |                               |                    |                 |                |             |          |           |             |            |
| Email                 |                               |                    |                 |                |             |          |           |             |            |
| housingadm            | in@famu.edu                   |                    |                 |                |             |          |           |             |            |
| Phone                 |                               |                    |                 |                |             |          |           |             |            |
| 8505993651            |                               |                    |                 |                |             |          |           |             |            |
|                       |                               |                    |                 |                |             |          |           |             |            |
| Missing P             | erson Conta                   | ct                 |                 |                |             |          |           |             |            |
| Please fill out       | this information              | if it is different | than your emerg | ency contact a | bove.       |          |           |             |            |
| Contact Name          |                               |                    |                 | -              |             |          |           |             |            |
| Mrs. Housing          | Associate                     |                    |                 |                |             |          |           |             |            |
| and, nodsing          | , abounce                     |                    |                 |                |             |          |           |             |            |

famuhousing@famu.edu

Relationship Partner

Email

Phone 8505993652

SAVE & CONTINUE

8. The Standard Profile is used for roommate matching. Here, you will describe your preferred room setting such as the level of noise, preferred temperature, and how late you prefer to sleep. You will also use this section to list specific roommate preferences. Your preferred roommate should provide you with the unique name indicated by the orange arrow below and you should provide them with yours. University Housing will take these requests into consideration during assignments. When complete, click "SAVE & CONTINUE".

NOTE: As indicated by the orange arrow below, you will need to provide this name to anyone who you are requesting to room with. You will also need their Room Search Name. This information will be requested later in the application process.

| potential roommate.                                                                                                    |                                                                                                    | ow. These questions wil                                                                  | i generate your profile                                               | type, which can or will b                              | be used for matching with |
|----------------------------------------------------------------------------------------------------|----------------------------------------------------------------------------------------------------|------------------------------------------------------------------------------------------|-----------------------------------------------------------------------|--------------------------------------------------------|---------------------------|
|                                                                                                    |                                                                                                    |                                                                                          |                                                                       |                                                        |                           |
| Room Enviro                                                                                                    | nment                                                                                                    |                                                                                          |                                                                       |                                                        |                           |
| How often do you wat                                                                                                    | tch TV/stream and Movies?                                                                                                    |                                                                                          |                                                                       |                                                        |                           |
| never                                                                                                    | v                                                                                                    |                                                                                          |                                                                       |                                                        |                           |
| How often do you pla                                                                                                    | y video games?                                                                                                    |                                                                                          |                                                                       |                                                        |                           |
| never                                                                                                    |                                                                                                    |                                                                                          |                                                                       |                                                        |                           |
| How noisy do you like                                                                                                    | your room to be?                                                                                                    |                                                                                          |                                                                       |                                                        |                           |
| quite                                                                                                    | ~                                                                                                    |                                                                                          |                                                                       |                                                        |                           |
| How often do you hav                                                                                                    | e/like to have visitors?                                                                                                    |                                                                                          |                                                                       |                                                        |                           |
| sometimes                                                                                                    | ~<br>~                                                                                                    |                                                                                          |                                                                       |                                                        |                           |
| How tidy do you keep                                                                                                    | your room?                                                                                                    |                                                                                          |                                                                       |                                                        |                           |
| tidy                                                                                                    | ~<br>~                                                                                                    |                                                                                          |                                                                       |                                                        |                           |
| What is your room ter                                                                                                    | mperature preference when ;                                                                                                    | ou are sleeping?                                                                         |                                                                       |                                                        |                           |
| cold                                                                                                    | ~                                                                                                    |                                                                                          |                                                                       |                                                        |                           |
| How do you prefer th                                                                                                    | e room temperature when yo                                                                                                    | u are not asleep?                                                                        |                                                                       |                                                        |                           |
| warm                                                                                                    |                                                                                                    |                                                                                          |                                                                       |                                                        |                           |
| What time do you go<br>1 am or later                                                                                                    | to bed?                                                                                                    |                                                                                          |                                                                       |                                                        |                           |
|                                                                                                    |                                                                                                    |                                                                                          |                                                                       |                                                        |                           |
| What time do you wal                                                                                                    | ke up?                                                                                                    |                                                                                          |                                                                       |                                                        |                           |
| What time do you wal<br>7 am or earlier                                                                                                    | ke up?                                                                                                    |                                                                                          |                                                                       |                                                        |                           |
| What time do you wai<br>7 am or earlier<br>How often do you stu                                                                                                    | ke up?<br>✓                                                                                                    |                                                                                          |                                                                       |                                                        |                           |
| What time do you wai<br>7 am or earlier<br>How often do you stu<br>weekly                                                                                                    | dy?                                                                                                    |                                                                                          |                                                                       |                                                        |                           |
| What time do you wal<br>7 am or earlier<br>How often do you stu<br>weekly                                                                                                    | v<br>dy?<br>v                                                                                                    |                                                                                          |                                                                       |                                                        |                           |
| What time do you wal<br>7 am or earlier<br>How often do you stu<br>weekly<br>General Ques                                                                                                    | dy?<br>v<br>stions                                                                                                    |                                                                                          |                                                                       |                                                        |                           |
| What time do you wai<br>7 am or earlier<br>How often do you stu<br>weekly<br>General Quee<br>What do you typically                                                                                                  | dy?<br>stions<br>do on weekends?                                                                                                    |                                                                                          |                                                                       |                                                        |                           |
| What time do you wai<br>7 am or earlier<br>How often do you stu<br>weekly<br>General Quee<br>What do you typically<br>studying                                                                                      | ex up?<br>dy?<br>v<br>stions<br>do on weekends?<br>v                                                                                                    |                                                                                          |                                                                       |                                                        |                           |
| What time do you wal<br>7 am or earlier<br>How often do you stu<br>weekky<br>General Quee<br>What do you typically<br>studying                                                                                      | dy?<br>v<br>stions<br>do on weekends?<br>v                                                                                                    |                                                                                          |                                                                       |                                                        |                           |
| What time do you walk<br>7 am or earlier<br>How often do you stu<br>weekly<br>General Quee<br>What do you typically<br>studying<br>Roommate S                                                                       | exe up?<br>ey?<br>stions<br>do on weekends?<br>weekends?<br>weekends?                                                                                                    | escription                                                                               |                                                                       |                                                        |                           |
| What time do you wai<br>7 am or earlier<br>How often do you stu<br>weekly<br>General Quee<br>What do you typically<br>studying<br>Roommate Search N                                                                 | estions<br>do on weekends?                                                                                                    | escription                                                                               | rch. Be sure to share i                                               | t with your friends so the                             | y can find you!           |
| What time do you wai<br>7 am or earlier<br>How often do you stu<br>weekly<br>General Queet<br>What do you typically<br>studying<br>Roommate Search N<br>Roommate Search N                                           | ek up?<br>#9?<br>#9?<br>#00 on weekends?<br>#00 on weekends?<br>#00 on weeke | escription<br>ppear in roommate sea                                                      | rch. Be sure to share i<br>d here)                                    | t with your friends so the                             | ey can find you!          |
| What time do you wai<br>7 am or earlier<br>How often do you stu<br>weekly<br>General Queet<br>What do you typically<br>studying<br>Roommate Search Na<br>Roommate Search Na<br>HoutingAssociate                     | ek up?<br>v<br>dy?<br>v<br>stions<br>do on weekends?<br>v<br>Gearch Name & De<br>ame" is how your name will a<br>me (This is assigned by FAM)                                                                                                    | escription<br>ppear in roommate sea                                                      | rch. Be sure to share i<br>d here)                                    | t with your friends so the                             | ty can find you!          |
| What time do you wal<br>7 am or earlier<br>How often do you stu<br>weekly<br>General Queet<br>What do you typically<br>studying<br>Roommate Search Na<br>Roommate Search Na<br>HousingAssociate                     | ek up?<br>#<br>#<br>#<br>#<br>#<br>#<br>#<br>#<br>#<br>#<br>#<br>#<br>#                                                                                                    | escription<br>ppear in roommate sea                                                      | rch. Be sure to share i<br>d here)                                    | t with your friends so the                             | ty can find you!          |
| What time do you wal<br>7 am or earlier<br>How often do you stu<br>weekly<br>General Queet<br>What do you typically<br>studying<br>Roommate Search Na<br>HousingAssociate<br>Roommate Search De                     | ek up?                                                                                                    | escription<br>pear in roommate sea<br>and cannot be change<br>tion of yourself here an   | rch. Be sure to share i<br>d hera)<br>d feel free so share yo<br>⊂ on | t with your friends so the<br>ur social media handles! | ay can find you!<br>)     |
| What time do you wai<br>7 am or earlier<br>How often do you stu<br>weekly<br>General Queet<br>What do you typically<br>studying<br>Roommate Search Na<br>HousingAssociate<br>Roommate Search De                     | ek up?  dy?  dy?  stions do on weekends?  Gearch Name & De ame" is how your name will a me (This is assigned by FAMU scription (Add a brief descrip                                                                                                    | escription<br>ppear in roommate sea<br>I and cannot be change<br>Son of yourself here an | rch. Be sure to share i<br>d here)<br>d feel free so share yo         | t with your friends so the<br>ur social media handles! | ey can find you!<br>)     |
| What time do you wai<br>7 am or earlier<br>How often do you stu<br>weekly<br>General Queet<br>What do you typically<br>studying<br>Roommate Search N<br>Roommate Search N<br>HousingAssociate<br>Roommate Search De | dy?  dy?  stions do on weekends?  cearch Name & De ame" is how your name will a me (This is assigned by FAMU scription (Add a brief descrip                                                                                                    | escription<br>ppear in roommate sea<br>and cannot be change<br>tion of yourself here an  | rch. Be sure to share i<br>d here)<br>d feel free so share yo         | t with your friends so the<br>ur social media handles! | ay can find you!<br>)     |

9. The Evacuation Plan is used to note your plans in case of mandatory evacuation. Here you will indicate the method you will use to leave the area. Then click "SAVE & CONTINUE".

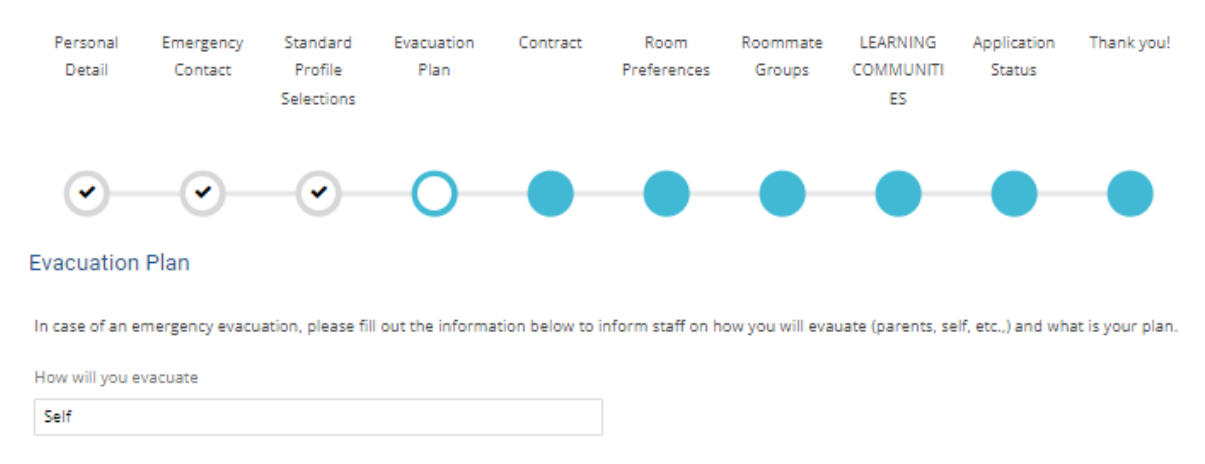

Evacuation Plan

If it is not safe to stay on campus then I will drive and find a place to stay  $\boldsymbol{u}$ 

SAVE & CONTINUE

10. The Housing Agreement is your contract for the 2024-2025 school year. Please review this document in its entirety. By completing the Housing Application, you are agreeing to the terms of the contract. You most us your FAMU Student ID Number to sign this agreement. If you are 18 or older, after you have completed this step, move to step 12.

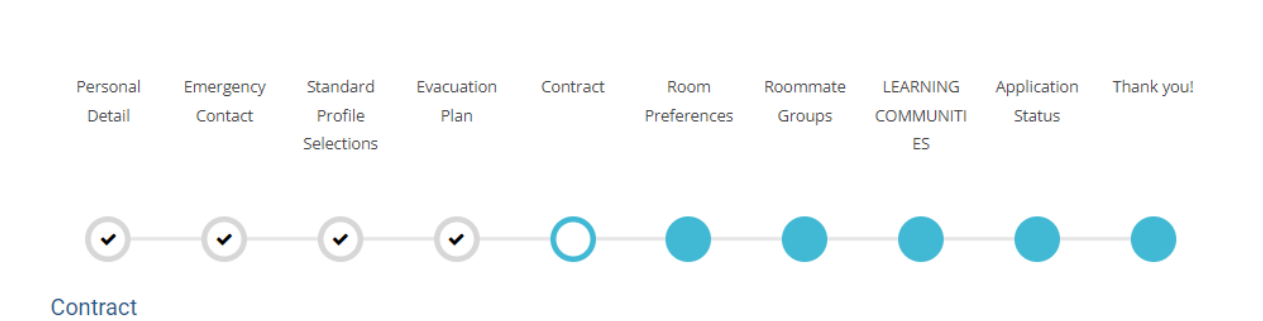

NOTE: If you are 17 or younger, please see the next step, Number 11.

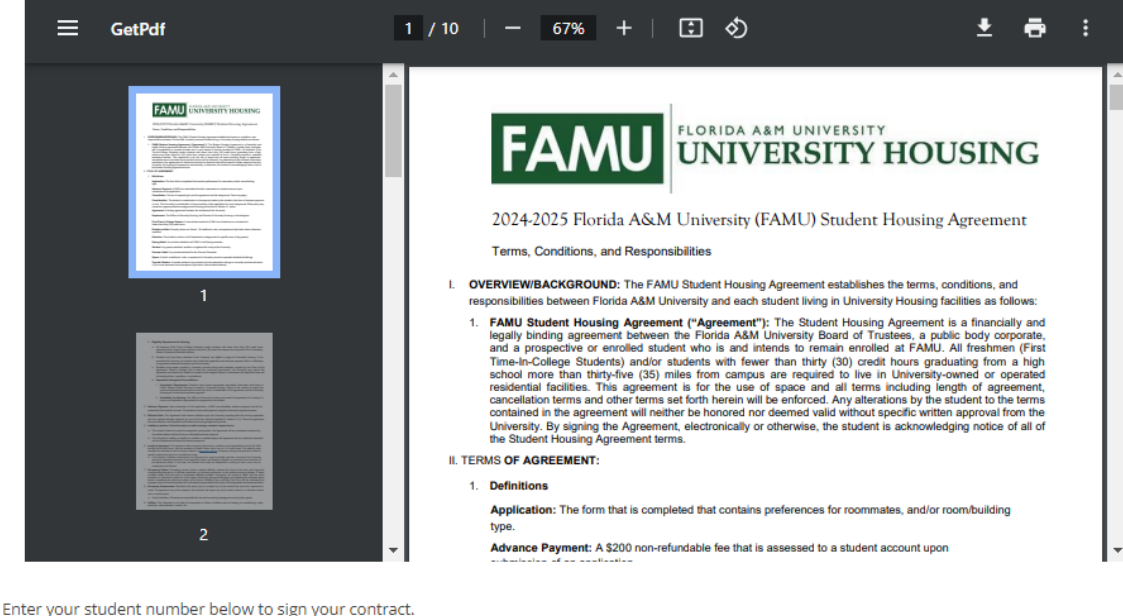

| Signature:      |  |
|-----------------|--|
|                 |  |
| PRINT THIS PAGE |  |
| SAVE & CONTINUE |  |

11. If you are 17 or younger when you start your application, you will be asked to have a parent/guardian complete the "Florida A&M University (FAMU) Student Housing Agreement" via proxy. An email will be sent to your parent/guardian at the email address you have provided for approval. You will not be able to continue with the remainder of the application process until this is complete. Please double check the email you provide for your parent/ proxy signature as they will not receive the email if the address is incorrect.

Ρ

| Personal Detail                                                    | Emergency Contac                                                                        | t Standard Profile<br>Selections                                                          | Evacuation Plan                                                                           | Parent or Guardian<br>Agreement                                                        | Proxy Not Signed                                     |                                             |
|--------------------------------------------------------------------|-----------------------------------------------------------------------------------------|-------------------------------------------------------------------------------------------|-------------------------------------------------------------------------------------------|----------------------------------------------------------------------------------------|------------------------------------------------------|---------------------------------------------|
| <b>~</b> -                                                         |                                                                                         |                                                                                           |                                                                                           | 0                                                                                      |                                                      |                                             |
| arent or Guard                                                     | lian Agreement                                                                          |                                                                                           |                                                                                           |                                                                                        |                                                      |                                             |
| Parent or                                                          | guardian mus                                                                            | st complete r                                                                             | equested inf                                                                              | ormation belo                                                                          | ow.                                                  |                                             |
| f you are 17 or you<br>FAMU) Student Hou<br>vill not be able to co | nger when you start your a<br>using Agreement" via proxy.<br>ontinue with the remainder | pplication, you will be aske<br>An email, will be sent to y<br>of the application process | ed to have a parent/guard<br>our parent/guardian at the<br>until this is complete. "      | ian complete the "2023-2024<br>e email address you have pro                            | Florida A&M University<br>ovided for approval. You   |                                             |
| ADD                                                                |                                                                                         |                                                                                           |                                                                                           |                                                                                        |                                                      |                                             |
| First Name                                                         | Last Name                                                                               | Email                                                                                     | Relationship                                                                              | Expiry Date                                                                            | Completed Date                                       |                                             |
|                                                                    |                                                                                         |                                                                                           |                                                                                           |                                                                                        |                                                      |                                             |
| SAVE & CONTINUE                                                    |                                                                                         |                                                                                           |                                                                                           |                                                                                        |                                                      |                                             |
|                                                                    |                                                                                         |                                                                                           |                                                                                           |                                                                                        |                                                      |                                             |
|                                                                    | Personal Detail                                                                         | Emergency Contact                                                                         | Standard Profile<br>Selections                                                            | Evacuation Plan F                                                                      | Parent or Guardian<br>Agreement                      | Proxy Not Signed                            |
|                                                                    |                                                                                         |                                                                                           |                                                                                           |                                                                                        | 0                                                    |                                             |
|                                                                    | Parent or Guardian /                                                                    | Agreement                                                                                 |                                                                                           |                                                                                        |                                                      |                                             |
|                                                                    | Parent or gu                                                                            | ıardian must                                                                              | complete rec                                                                              | uested inform                                                                          | nation below                                         | <b>'-</b>                                   |
|                                                                    | "If you are 17 or younger<br>(FAMU) Student Housing<br>will not be able to contin       | when you start your appli<br>Agreement" via proxy. An<br>ue with the remainder of t       | cation, you will be asked to<br>email, will be sent to your<br>he application process unt | ) have a parent/guardian con<br>parent/guardian at the email<br>il this is complete. " | nplete the "2024-2025 Flo<br>address you have provid | rida A&M University<br>ed for approval. You |
|                                                                    | ADD                                                                                     |                                                                                           |                                                                                           |                                                                                        |                                                      |                                             |
|                                                                    | First Name                                                                              | Last Name                                                                                 | Email                                                                                     | Relationship Exp                                                                       | iry Date Co                                          | npleted Date 🛛 🌐                            |
|                                                                    |                                                                                         |                                                                                           |                                                                                           |                                                                                        |                                                      |                                             |
|                                                                    | SAVE & CONTINUE                                                                         |                                                                                           |                                                                                           |                                                                                        |                                                      |                                             |
|                                                                    | SAVE & CONTINUE                                                                         |                                                                                           |                                                                                           |                                                                                        |                                                      |                                             |
|                                                                    |                                                                                         |                                                                                           |                                                                                           |                                                                                        |                                                      |                                             |
|                                                                    |                                                                                         |                                                                                           |                                                                                           |                                                                                        |                                                      |                                             |

| Personal Detail            | Emergency Contact            | Standard Profile<br>Selections | Evacuation Plan  | Parent or Guardian<br>Agreement | Proxy Not Signed |
|----------------------------|------------------------------|--------------------------------|------------------|---------------------------------|------------------|
| ·                          |                              |                                |                  | 0                               |                  |
| Parent or Guardian         | n Consent Form (Pare         | ent Confirm Proxy)             |                  |                                 |                  |
| Fields To be matched:      |                              |                                |                  |                                 |                  |
| Name First                 |                              |                                |                  |                                 |                  |
| •                          |                              |                                |                  |                                 | Œ                |
| -                          |                              |                                |                  |                                 |                  |
| Name Last                  |                              |                                |                  |                                 | (Ť)              |
| •                          |                              |                                |                  |                                 | Ψ                |
| Franil                     |                              |                                |                  |                                 |                  |
|                            |                              |                                |                  |                                 | (i)              |
| •                          |                              |                                |                  |                                 | _                |
| Relationship               |                              |                                |                  |                                 |                  |
|                            | ~                            |                                |                  |                                 | ۵ 🗎              |
| By typing Yes you as th    | ne parent or guardian are an | proving agreement for vo       | our child        |                                 |                  |
| I                          |                              |                                |                  |                                 | (I)              |
| ۵                          |                              |                                |                  |                                 |                  |
| + Add a new Field          |                              |                                |                  |                                 |                  |
|                            |                              |                                |                  |                                 |                  |
| Fields for data collection | (Proxy/Student):             |                                |                  |                                 |                  |
| Add Fields                 | -                            |                                |                  |                                 |                  |
| Add Heids                  | 5                            |                                |                  |                                 |                  |
| There are no fields c      | onfigured for this Form Wid  | get yet. Add fields using ti   | he button below. |                                 |                  |
| + Add a new Field          |                              |                                |                  |                                 |                  |
| Fields fee door collect    | (Press Only)                 |                                |                  |                                 |                  |
| Fields for data collection | i (Proxy-Only):              |                                |                  |                                 |                  |

Add Fields There are no fields configured for this Form Widget yet. Add fields using the button below. + Add a new Field

GO BACK SAVE & CONTINUE

## 12. Select at least two room preferences.

Note: Space is limited, and the University cannot guarantee on-campus housing or assignment to a particular building, floor, or room. Housing is assigned on a first-come, first-served basis.

| Personal<br>Detail                                                                 | Emergency<br>Contact                                                                        | Standard<br>Profile<br>Selections                                                 | Evacuation<br>Plan                                                                                | Contract                      | Room<br>Preferences | Roommate<br>Groups | LEARNING<br>COMMUNITI<br>ES | Application<br>Status | Thank you!     |
|------------------------------------------------------------------------------------|---------------------------------------------------------------------------------------------|-----------------------------------------------------------------------------------|---------------------------------------------------------------------------------------------------|-------------------------------|---------------------|--------------------|-----------------------------|-----------------------|----------------|
| •                                                                                  |                                                                                             |                                                                                   |                                                                                                   | -•-                           | 0                   |                    |                             |                       |                |
| Room Prefe                                                                         | rences                                                                                      |                                                                                   |                                                                                                   |                               |                     |                    |                             |                       |                |
| 2023-2024 CC<br>• Sampson, Yu<br>• Palmetto Ph<br>• Palmetto So<br>• Rattler Point | DNFIGURATION<br>oung, Polkingho<br>ase 3: Uppercla:<br>uth, FAMU Towe<br>te: Juniors, Senic | <b>S</b><br>rne Village Wes<br>ssmen Only<br>ers South, Polkin<br>ors and Graduat | t, FAMU Towers<br>nghorne Village I<br>se students Only                                           | North: Freshm<br>East: Anyone | ien & Newly Enro    | lled Transfers (   | Dnly                        |                       |                |
| Please add at                                                                      | t least 1 preferer                                                                          | nces. Please sel                                                                  | ect at least 1 uni                                                                                | que locations.                |                     |                    |                             |                       |                |
|                                                                                    |                                                                                             |                                                                                   |                                                                                                   |                               |                     |                    |                             | ADD                   | PREFERENCE     |
| Order                                                                              |                                                                                             | Loca                                                                              | ation                                                                                             |                               | Room Prefe          | rence              | Dele                        | te                    |                |
| 1                                                                                  |                                                                                             | F<br>P                                                                            | lease Select<br>lease Select                                                                      | ~                             |                     |                    | ✓ DEL                       | LETE                  |                |
|                                                                                    |                                                                                             | FAN<br>FAN<br>Palr<br>Poll<br>San<br>You                                          | AU Towers Nort<br>AU Towers Sout<br>metto South Ap.<br>kinghorne Villag<br>npson Hall<br>ing Hall | h<br>h<br>artments<br>je      |                     |                    | You                         | can add 2 more        | e preferences. |
| SAVE & CONTI                                                                       | NUE                                                                                         |                                                                                   |                                                                                                   |                               |                     |                    |                             |                       |                |
|                                                                                    |                                                                                             |                                                                                   |                                                                                                   |                               |                     |                    |                             |                       |                |
|                                                                                    |                                                                                             |                                                                                   |                                                                                                   |                               |                     |                    |                             |                       |                |

13. Here, you will see information previously noted such as your roommate search name, the description you provided and any roommate groups you have been added to. In addition, you can establish a roommate group and search according to the preferences you provided on your profile.

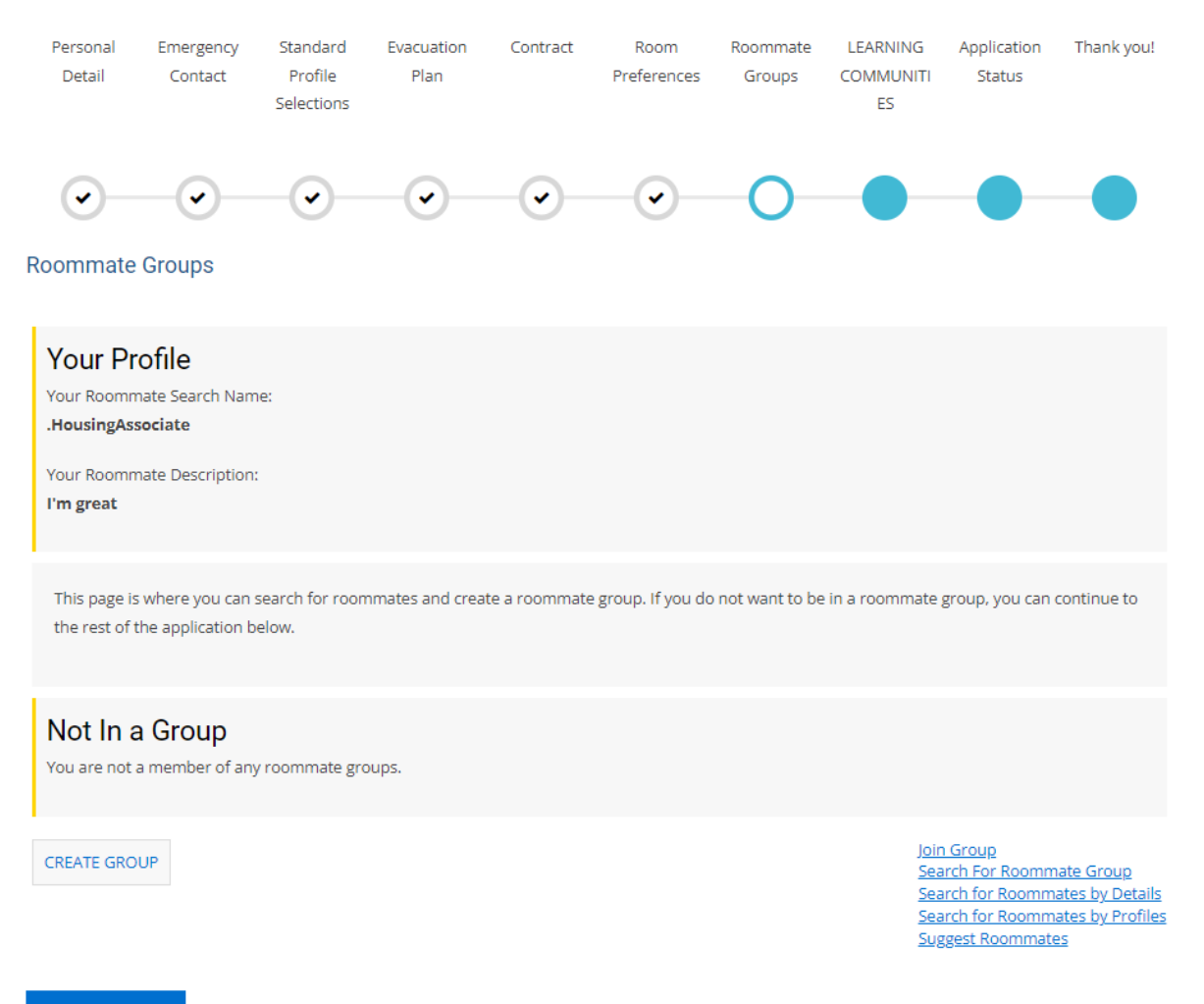

SAVE & CONTINUE

14. If you are interested in residing within a Living Learning Community (first year students) or Resident Development Community (second year and transfer students), you will complete the steps below. Begin by clicking on your major in the highlighted links. This will take you to that specific major's application process. Complete the LLC/RDC application process, then click on your major in the dropdown menu and click "OK".

Welcome to our Learning Community selection preference.

Living Learning Communities for incoming first year students. FAMU'S LLCs are optional and provide a holistic and diverse style to student growth and education. Our residents live in housing facilities which support these ideals through academic partnerships, service-learning opportunities and in-hall education. Each community facilitates a uniquely-designed platform which connects students, faculty, and staff through the classroom, programming and personal interaction.

Please select the LLC that is the same as your College or School. However, the Honors LLC selects students from all majors and is an option for students who have been awarded a University Scholarship or accepted into the University Honors Program. All LLC students will reside in FAMU Towers or Polkinghorne Village housing facility.

You are able to select one LLC by clicking on a link below. LLC spaces are only for the Colleges/Schools listed below. Also additional documents may be needed based on the LLCs requirements.

You can find additional information on LLCs on the LLC Housing website

#### Residence Development Communities for Second Year and Transfer Students

For raising second year and newly admitted transfer students, you can apply for Rattlers RISE. Second-Year and Transfer Student Experience Program is a residence life initiative designed to create a community of university-wide campus partners focused on the ACADEMIC success and CAREER development for sophomore and transfer students who reside in living space on-campus. Current FAMU Housing freshman residents rising to sophomore levels, meaning 30 hours or more and newly admitted transfer students can apply. This program's designated living area is Polkinghorne Village.

NOTE: Learning Community Requests supercede roommate requests or facility perferences.

Living Learning Community (LLC): Please click on a link below to access the LLC application form for your College/School.

College of Agriculture and Food Sciences

College of Education

College of Science and Technology

FAMU Engineering LLC

Honors (All majors accepted)

School of Allied Health Sciences

School of Business and Industry

School of the Environment

School of Journalism and Graphic Communication

School of Nursing - (Once you click on the link you will be prompt to enter your FAMNET ID)

School of Architecture and Engineering Technology

Pharmacy

Order

College of Social Sciences Arts and Humanities

Residence Development Communities

Second Year/Transfer Student Experience (Rattlers RISE Engineering

#### CLICK HERE TO ADD YOUR LLC PREFERENCE

School of Architecture & En School of Architecture & En School of Journalism and G School of Nursing School of the Environment

College of Science and Technology College of Social Sciences, Arts and Humanities Leadership & Engineering Honors New Transfer Student Experience School of Allied Health Sciences School of Architecture & Engineering Technology School of Business and Industry School of Journalism and Graphic Communication School of Nursing

OK CANCEL

College of Pharmacy and Pharmaceutical Sciences

College of Agriculture and Food Sciences

College of Education

15. You have reached the last step in completing your housing application. Click "SUBMIT APPLICATION."

| Uisitors           | <u>Click here to Ap</u> | oply <u>Program</u>               | <u>nming</u>       |                |                     |                    |                             |                       | <u>Log Out</u> |
|--------------------|-------------------------|-----------------------------------|--------------------|----------------|---------------------|--------------------|-----------------------------|-----------------------|----------------|
| Personal<br>Detail | Emergency<br>Contact    | Standard<br>Profile<br>Selections | Evacuation<br>Plan | Contract       | Room<br>Preferences | Roommate<br>Groups | LEARNING<br>COMMUNITI<br>ES | Application<br>Status | Thank you!     |
|                    |                         | -•-                               | -•                 |                | -•-                 | -•-                |                             | 0                     |                |
| Applicatio         | n Status                |                                   |                    |                |                     |                    |                             |                       |                |
| You started y      | our application fo      | r 2024-2025 Ac                    | ademic Year on 1   | 1/30/2023, an  | d have signed th    | e contract as of   | f 11/30/2023.               |                       |                |
| The status         | s of your application   | on is <b>Not Comp</b>             | lete.              |                |                     |                    |                             |                       |                |
| Room space         | assignment inforn       | nation for 2024                   | -2025 Academic '   | Year on 11/30/ | 2023.               |                    |                             |                       |                |
| SUBMIT APP         | LICATION                |                                   |                    |                |                     |                    |                             |                       |                |

NOTE: Until you click "SUBMIT APPLICATION" your application is incomplete.

16. This page serves as your receipt for application submittal. Thank you for submitting your housing application. Assignments will be completed at a later date. When you are assigned, you may check back here for updates.

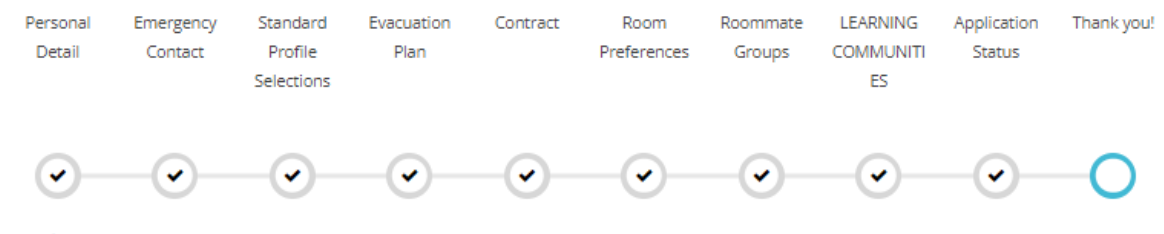

## Thank you!

Thank you for applying for FAMU Housing. We appreciate you taking the time to apply. Please continue to visit our Housing webpage and social media platforms for updated Housing information.

Spring 2024 room assignments will be annouced in mid-December.

Space is limited, and the University cannot guarantee on-campus housing or assignment to a particular building, floor, or room. Housing is assigned on a first-come, first-served basis.

## Contact Us:

## FAMU HOUSING

Office of University Housing 1735 Wahnish Way Suite 305 Tallahassee, FL. 32307

P: (850) 599-3651 F: (850) 561-2620

## RETURN HOME